## **E-Mail einrichten im Outlook**

Dies ist eine Benutzerdefinierte Schritt für Schritt Anleitung zum einrichten Ihrer E-Mailadresse.

Jenach dem welche Abrufmethode Sie benutzen müssen Sie vorher noch eine Sicherung Ihrer E-Mails machen.

Als erstes öffnen Sie Outlook und gehen auf die Registerkarte Datei.

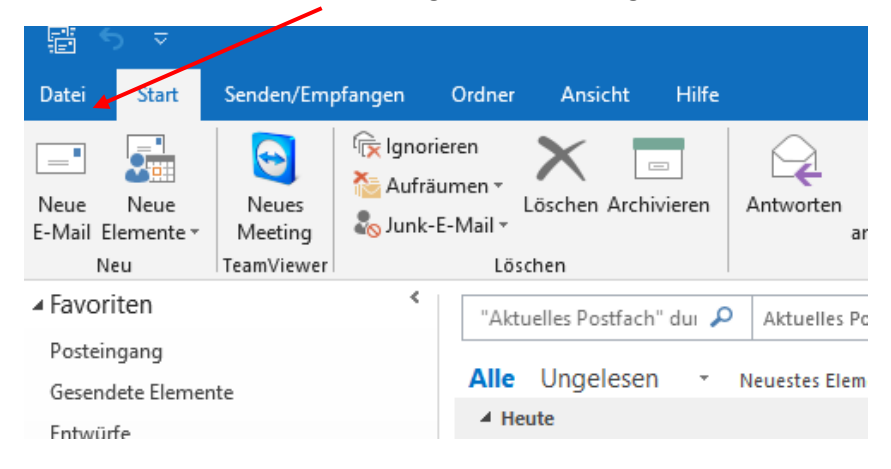

## Anschliessend klicken Sie auf «öffnen und Exportieren»

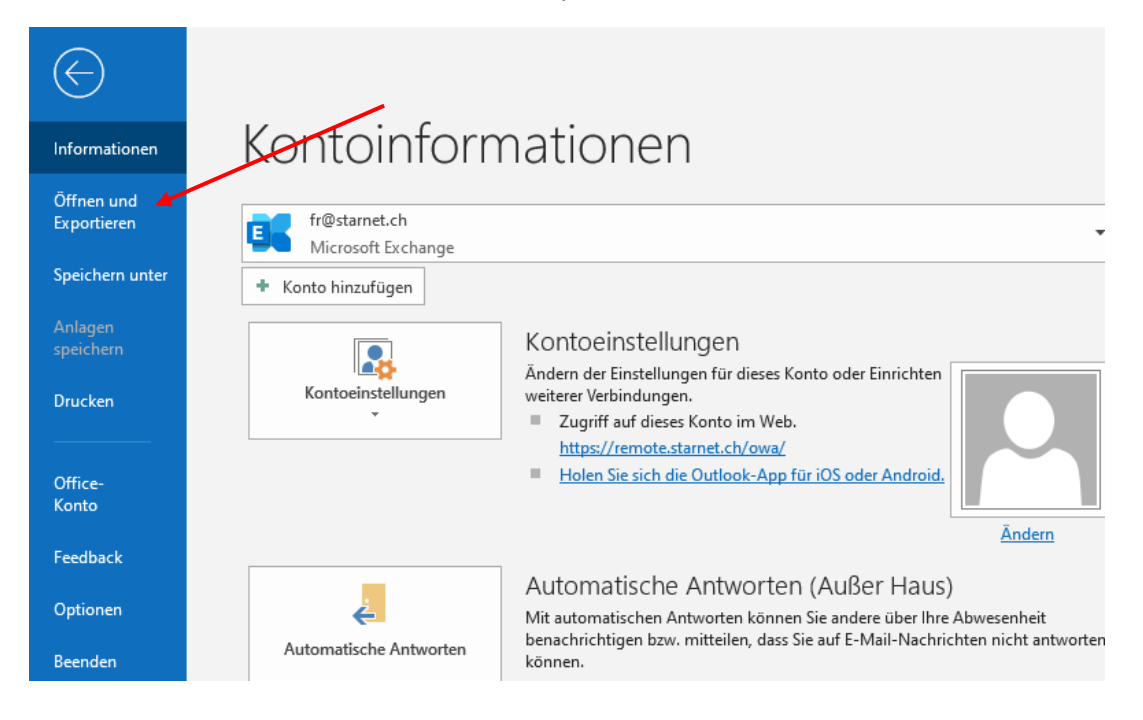

Nach dem müssen Sie auf das Feld «Importieren/Exportieren» gehen, um so das nächste Fenster zu öffnen.

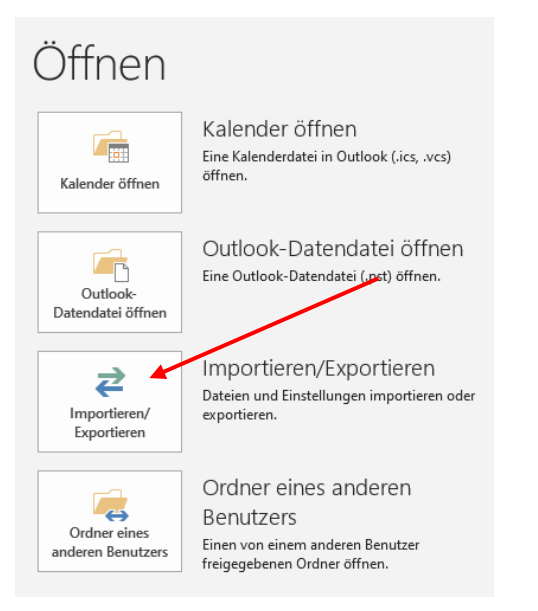

In diesem Fenster klicken Sie die Option «In Datei exportieren» und dann auf weiter.

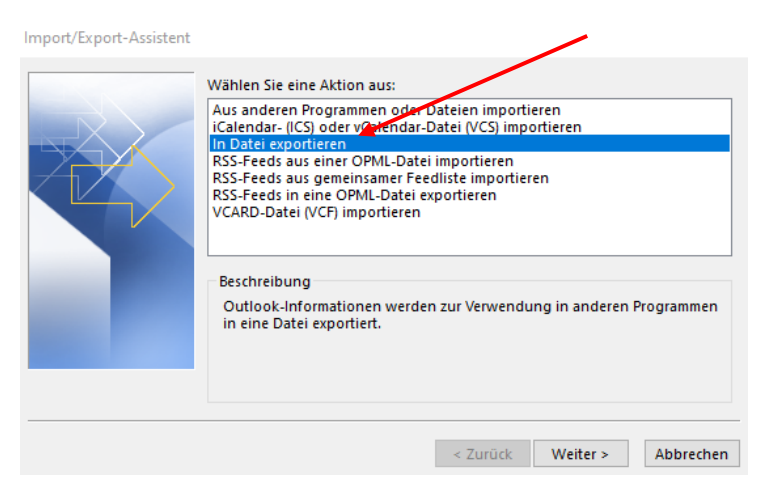

Anschliessend müssen Sie «Outlook-Datendatei (.pst)» auswählen und dann auf weiter.

| In eine Datei exportieren |                                                                                              |          |          |           |
|---------------------------|----------------------------------------------------------------------------------------------|----------|----------|-----------|
|                           | Zu erstellender Dateityp:<br>Durch Trennzeichen getrennte Weffe<br>Outlook-Datendatei (.pst) | e        |          |           |
|                           |                                                                                              |          |          |           |
|                           |                                                                                              |          |          |           |
|                           | <                                                                                            | < Zurück | Weiter > | Abbrechen |

Danach müssen Sie die E-Mailadresse auswählen, die Sie sichern möchten. Dafür klicken sie auf die E-Mailadresse und wählen die Option «Unterordner einbeziehen» und dann auch weiter.

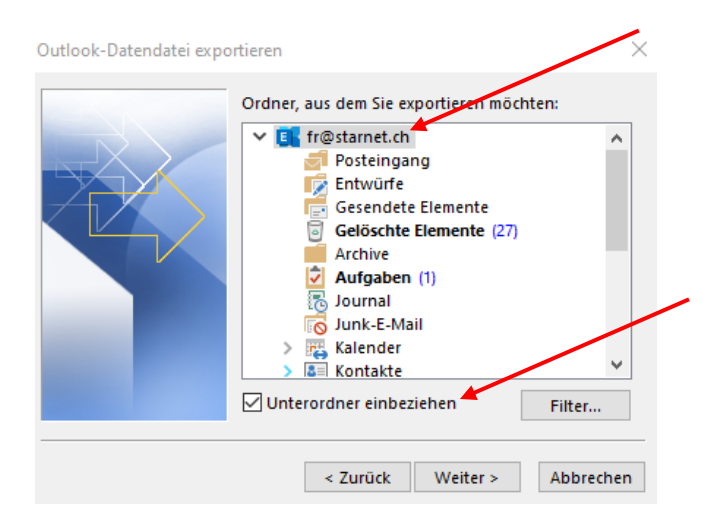

Im Nächsten Feld geben Sie den Speicherort an, an der Sie die Sicherung speichern möchten. In meinem Fall sichere ich diese temporär auf den Ordner Dokumente.

| Outlook-Datendatei expo | ortieren X                                                                                                    |
|-------------------------|----------------------------------------------------------------------------------------------------|
|                         | Exportierte Datei speichern unter:<br>C:\Users\fr\Documents\fr.pst<br>Optionen<br>Duplikate durch exportierte Elemente ersetzen<br>Erstellen von Duplikaten zulassen<br>Keine Duplikate exportieren |
|                         | < Zurück Fertig stellen Abbrechen                                                                                                    |

Ein Passwort muss nicht gesetzt werden. Das können Sie einfach mit OK wegklicken.

Somit haben Sie Ihre Sicherung für Ihr Mail erstellt und können nun mit der eigentlichen Umstellung beginnen.

Dafür müssen Sie die Systemsteuerung öffnen. Dies geschieht indem, Sie auf Start klicken und einfach Systemsteuerung drauflos schreiben

| ↑ 🖾 → Systemsteuerung                  |                                                                                                    |                          | ۶ 🗸                                                                                                    |
|----------------------------------------|----------------------------------------------------------------------------------------------------|--------------------------|----------------------------------------------------------------------------------------------------|
| Einstell                               | ungen des Computers anpassen                                                                                                    |                          | Anzeige: Kategorie 🔻                                                                                                    |
| <b>~</b> 3<br><b>~</b> 3<br><b>~</b> 3 | System und Sicherheit<br>Status des Computers überprüfen<br>Sicherungskopien von Dateien mit dem<br>Dateiversionsverlauf speichern<br>Sichern und Wiederherstellen (Windows 7)<br>Netzwerk und Internet<br>Netzwerkstatus und -aufgaben anzeigen<br>Hardware und Sound<br>Geräte und Drucker anzeigen<br>Gerät hinzufügen | \$ <b>\$</b><br><b>\</b> | Benutzerkonten<br>Kontotyp ändern<br>Darstellung und Anpassung<br>Zeit und Region<br>Datums-, Uhrzeit- oder Zahlenformat ändern<br>Erleichterte Bedienung<br>Einstellungen empfehlen lassen |
|                                        | Programme<br>Programm deinstallieren<br>Programme beziehen                                                                                                    |                          | Visuelle Darstellung des Bildschirms optimieren                                                                                                    |

Vergewissern Sie sich, dass Sie bei der Anzeige der Option von «Kategorie» zu «grosse Symbole» wechseln. Das Fenster sieht dann anders aus. Sie werden die Option «Mail (Microsoft Outlook)» finden.

Einstellungen des Computers anpassen Automatische Wiedergabe Anmeldeinformationsver... Arbeitsordner Center für erleichterte BitLocker-Laufwerkversch... 6 Dateiversionsverlauf Bedienung Farbverwaltung Energieoptionen Explorer-Optionen Geräte und Drucker Indizierungsoptionen Geräte-Manager Mail (Microsoft Optiook Java (32-Bit) Maus 2016) (32-Bit) NVIDIA Systemsteuerung Problembehandlung Programme und Features 0

Im neuen Fenster wählen Sie E-Mail-Konten aus.

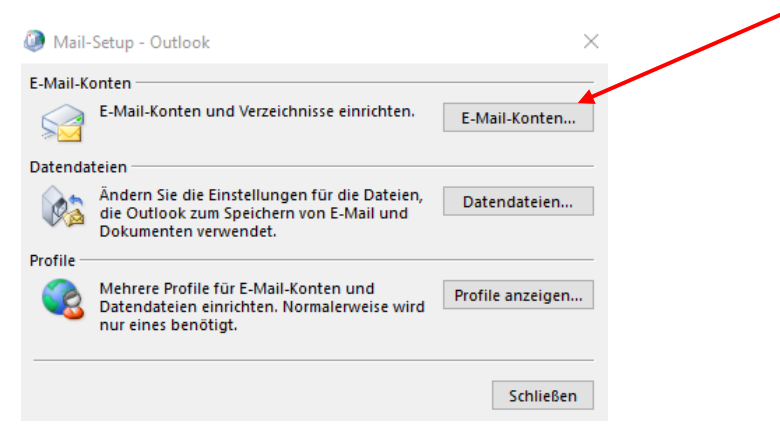

Anschliessend einen Doppelklick auf Ihre E-Mailadresse. Dann sollte das Fenster so aussehen. Einfach mit Ihren eigenen Angaben.

| POP- und IMAP-Kontoeins<br>Geben Sie die E-Mail-Serv | <b>stellungen</b><br>ereinstellungen für Ihr Konto ein. | ×.                                                                  |
|------------------------------------------------------|---------------------------------------------------------|---------------------------------------------------------------------|
| Benutzerinformationen                                |                                                         | Kontoeinstellungen testen                                           |
| Ihr Name:                                            | Test                                                    | Wir empfehlen Ihnen, das Konto zu testen, damit                     |
| E-Mail-Adresse:                                      | test@starmail.ch                                        | sichergestellt ist, dass alle einträge hentig sind.                 |
| Serverinformationen                                  |                                                         | Kantasingtallungan tagtan                                           |
| Kontotyp:                                            | POP3 🗸                                                  | Kontoenistendingen testen                                           |
| Posteingangsserver:                                  | login-23.loginserver.ch                                 | Kontoeinstellungen durch Klicken auf "Weiter"<br>automatisch testen |
| Postausgangsserver (SMTP):                           | login-23.loginserver.ch                                 |                                                                     |
| Anmeldeinformationen                                 |                                                         |                                                                     |
| Benutzername:                                        | web4829p9                                               |                                                                     |
| Kennwort:                                            | *******                                                 |                                                                     |
| ⊠ к                                                  | ennwort speichern                                       |                                                                     |
| Anmeldung mithilfe der g<br>Kennwortauthentifizierun | esicherten<br>ıg (SPA) erforderlich                     | Weitere Einstellungen                                               |
|                                                      |                                                         | < Zurüd: Weiter > Abbrechen Hilfe                                   |

Als erstes müssen Sie den Servername für eingehende und ausgehende Mails bearbeiten. Wie bei den Angaben, die Sie von uns per Mail erhalten haben, müssen Sie den rlx2.loginserver.ch eingeben.

Beim Benutzername kann es sein, dass bei Ihnen noch das Postfach darauf steht also (z.b. web1013p3). Den können Sie so belassen oder löschen und Ihre E-Mailadresse eingeben.

Das Passwort sollte das gleiche sein wie vorher. Die Angaben finden Sie ebenfalls im Mail von uns.

Wenn Sie diese Angaben geändert haben sieht es danach so aus.

| POP- und IMAP-Kontoeins<br>Geben Sie die E-Mail-Serv | s <b>tellungen</b><br>ereinstellungen für Ihr Konto ein. | ×.                                                                  |
|------------------------------------------------------|----------------------------------------------------------|---------------------------------------------------------------------|
| Benutzerinformationen                                |                                                          | Kontoeinstellungen testen                                           |
| Ihr Name:                                            | Test                                                     | Wir empfehlen Ihnen, das Konto zu testen, damit                     |
| E-Mail-Adresse:                                      | test@starmail.ch                                         | stenergestent ist, dass and entrage nentry sind.                    |
| Serverinformationen                                  |                                                          | Kontopinstellungen testen                                           |
| Kontotyp:                                            | РОРЗ 🗸                                                   | Kontoenstendigen testen                                             |
| Posteingangsserver:                                  | rlx2.loginserver.ch                                      | Kontoeinstellungen durch Klicken auf "Weiter"<br>automatisch testen |
| Postausgangsserver (SMTP):                           | rlx2,loginserver.ch                                      |                                                                     |
| Anmeldeinformationen                                 |                                                          |                                                                     |
| Benutzername:                                        | test@starmail.ch                                         |                                                                     |
| Kennwort:                                            | ******                                                   |                                                                     |
| ⊠ к                                                  | ennwort speichern                                        |                                                                     |
| Anmeldung mithilfe der g<br>Kennwortauthentifizierun | esicherten<br>jg (SPA) erforderlich                      | Weitere Einstellungen                                               |
|                                                      |                                                          | < Zurück Weiter > Abbrechen Hilte                                   |
|                                                      |                                                          |                                                                     |

Bevor Sie aber auf weiter klicken müssen Sie noch Ports kontrollieren. Diese finden Sie unter «weitere Einstellungen» und dann auf erweitert.

| Allgemein Postausgangsserver Erweitert                         |
|----------------------------------------------------------------|
| Serveranschlussnummern                                         |
| Posteingangsserver (POP3): 995 Standard verwenden              |
| Server erfordert eine verschlüsselte Verbindung (SSL/TLS)      |
| Postausgangsserver (SMTP): 465                                 |
| Verwenden Sie den folgenden<br>verschlüsselten Verbindungstyp: |
| Servertimeout                                                  |
| Kurz 💶 Lang 1 Minute                                           |
| Übermittlung                                                   |
| Kopie aller Nachrichten auf dem Server belassen                |
| Vom Server nach 14 🚔 Tagen entfernen                           |
| Entfernen, wenn aus "Gelöschte Elemente" entfernt              |
|                                                                |
|                                                                |
|                                                                |
|                                                                |
| OK Abbrechen                                                   |

Sie sollten bei Posteingang- und Postausgangsserver die SSL Verschlüsselung auswählen. Den Jeweiligen Port sehen Sie auf dem oberen Bild.

Beim Register Postausgangsserver muss die Option «gleiche Einstellung wie für Posteingangsserver verwenden» ausgehwählt sein.

| Allgemein | Postausgangsserver     | Erweitert         |                   |           |  |
|-----------|------------------------|-------------------|-------------------|-----------|--|
| 🗹 Der Po  | stausgangsserver (SMT  | P) erfordert Auth | entifizierung     |           |  |
| Gle       | iche Einstellungen wie | für Posteingang   | isserver verwend  | den 🛑     |  |
| ⊖ Anr     | melden mit             |                   |                   |           |  |
| Ber       | nutzername:            |                   |                   |           |  |
| Ker       | nnwort:                |                   |                   |           |  |
|           | 🗸 Kennv                | vort speichern    |                   |           |  |
|           | Gesicherte Kennworta   | uthentifizierung  | (SPA) erforderlig | ch        |  |
| () Vor    | dem Senden bei Poste   | ingangsserver a   | nmelden           |           |  |
|           |                        |                   | OK                | Abbrechen |  |
|           |                        |                   | UK                | Abbrechen |  |

Das Fenster schliessen Sie mit OK und im nächsten Fenster auf weiter. Nach einer Überprüfung können Sie auf «fertig stellen» klicken.

Sie können alle geöffneten Fenster schliessen und Outlook öffnen. Nun wird es eine Zeit gehen, bis die Synchronisation abgeschlossen ist. Kontrollieren Sie bitte ob alles noch vorhanden ist, bevor Sie die Sicherung, die Sie am Anfang erstellt haben, von den Dokumenten löschen.

## Umstellung der E-Mailadresse auf dem Smartphone

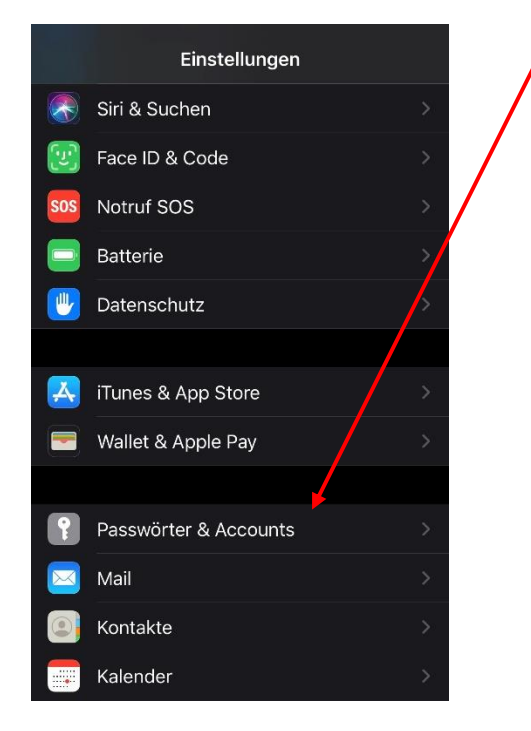

Als erstes gehen Sie zu den Einstellungen und auf die Option Passwörter & Accounts.

Anschliessend wählen Sie den Account aus, den Sie bearbeiten wollen.

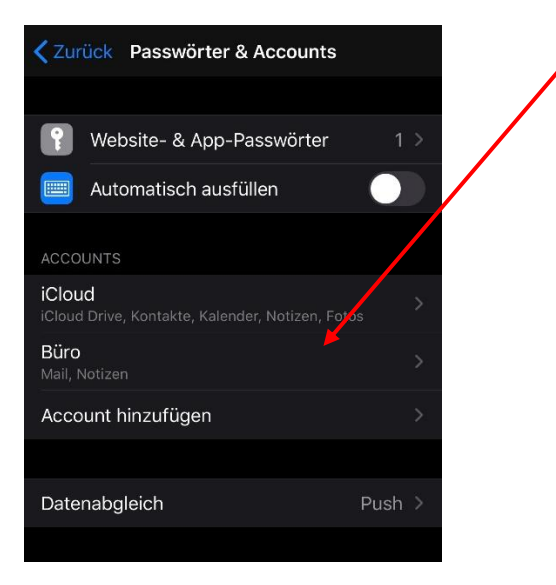

Danach klicken Sie wieder auf den Account mit Ihrer E-Mailadresse.

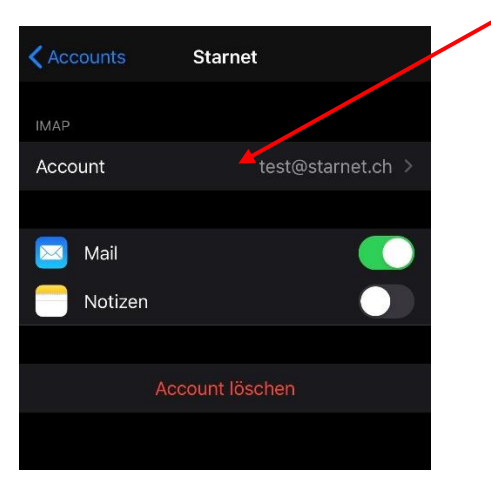

Im unteren Bild sehen Sie nun die Daten die Sie ändern müssen. Also den Severname und Benutzername. Bei der Option SMTP müssen Sie ebenfalls die Angaben auf den neuen Server ändern.

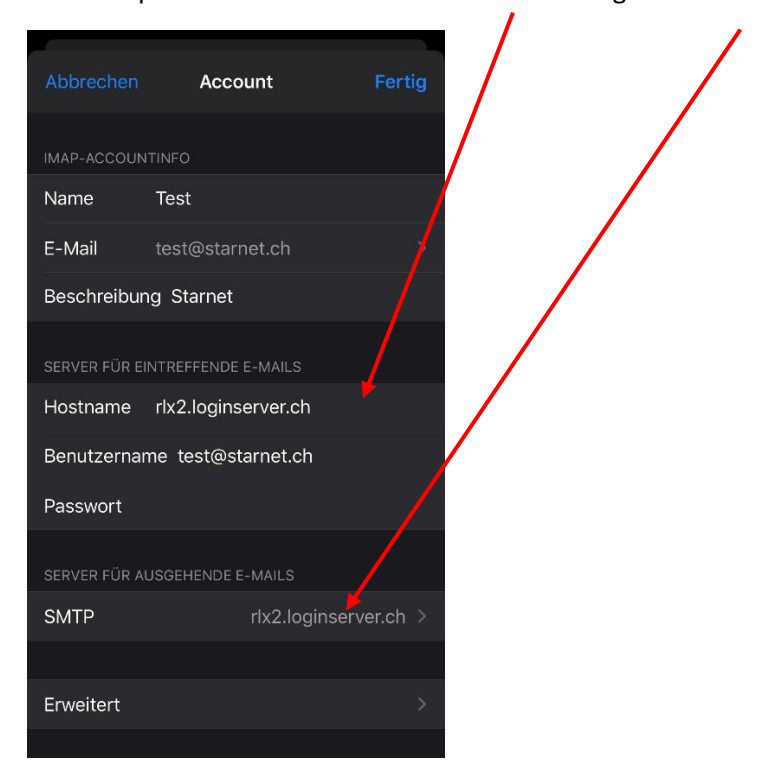